### 4月19日現在

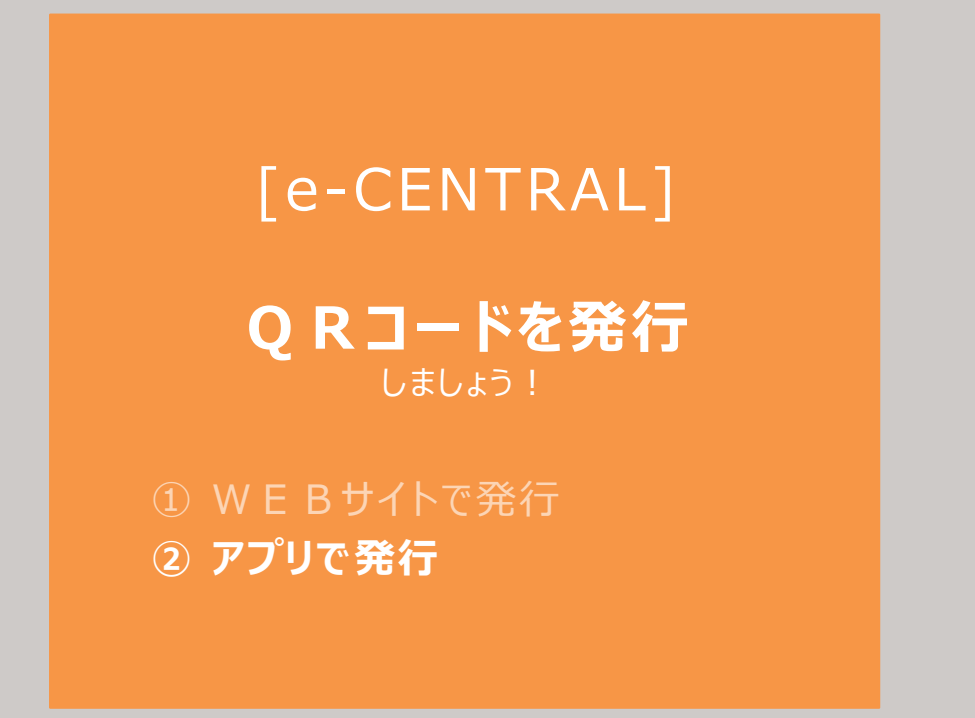

## 施設利用料の支払い方法により QRコードの発行方法が異なります。

1 施設利用時にお支払い
 WEBサイトで発行

#### 事前登録したクレジットカードでお支払い アプリで発行

<ご利用に関する お問い合わせ>

https://www.central.co.jp/contact/enquete/enquete.php?en=2305

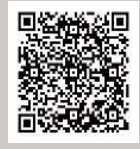

# e-CENTRAL専用アプリのダウンロード

~ 専用アプリをダウンロードして、登録クレジットカードで利用しましょう ~

(1) アプリのダウンロード・・・・・・・・・・ P2

(2) アプリへのログイン・利用規約への同意・・・・P3

\*専用アプリのご利用には、年間更新料として1年に一度110円(税込)が必要となります。

\* 初回の更新料はご登録1年後となり、更新時期が近づきましたら更新確認のご案内を させていただきます。 更新を希望されない場合、その後のQRコード発行はWEBサイトからおこなっていただけます。

\* 更新されなかった場合で、その後再度専用アプリでのキャッシュレスをご希望になった際には 更新料をお支払いいただければ、QRコード発行が再開いただけます。 次回更新時期は、更新料をお支払いいただいた日が起算日となります。

### QRコードを発行しましょう! (事前準備)

### (1) アプリのダウンロード (Google Play・App Storeから)

お使いのスマートフォンおよびタブレットの種類により、 「Google Play」 もしくは「App Store」からダウンロードします。 ※ 専用アプリは、スマートフォンおよびタブレットのみ有効です。

アフリ用(1)

#### Android端末の方

(AQUOS·Xperia·Galaxyなど) Google Play Android バージョン6以上で利用可能です。 https://play.google.com/store/apps/details?id=jp.co.central.business.ecentral&hl=ja&gl=US

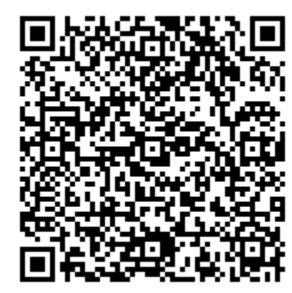

←読み込みでダウンロードできます。

#### Apple端末の方

(iPhone・iPadなど) App Store iOS.バージョン11以上で利用可能です。 https://itunes.apple.com/jp/app/e-central/id1554211616

上記リンクが開かない場合は、app storeで e-CENTRAL を検索してください。 <u>https://www.apple.com/jp/app-store/</u>

PCサイトが開きますので、右上の"アプリを開く"をタップし、app storeアプリ内下方の "検索"メニューより e-CENTRAL を検索してください。

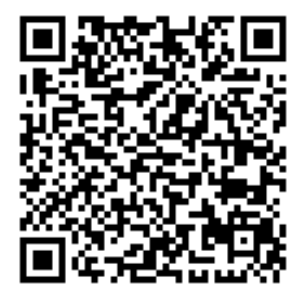

←読み込みでダウンロードできます。

### QRコードを発行しましよう!(事前準備) (2)アプリへのログイン・利用規約への同意

アプリ用 ②

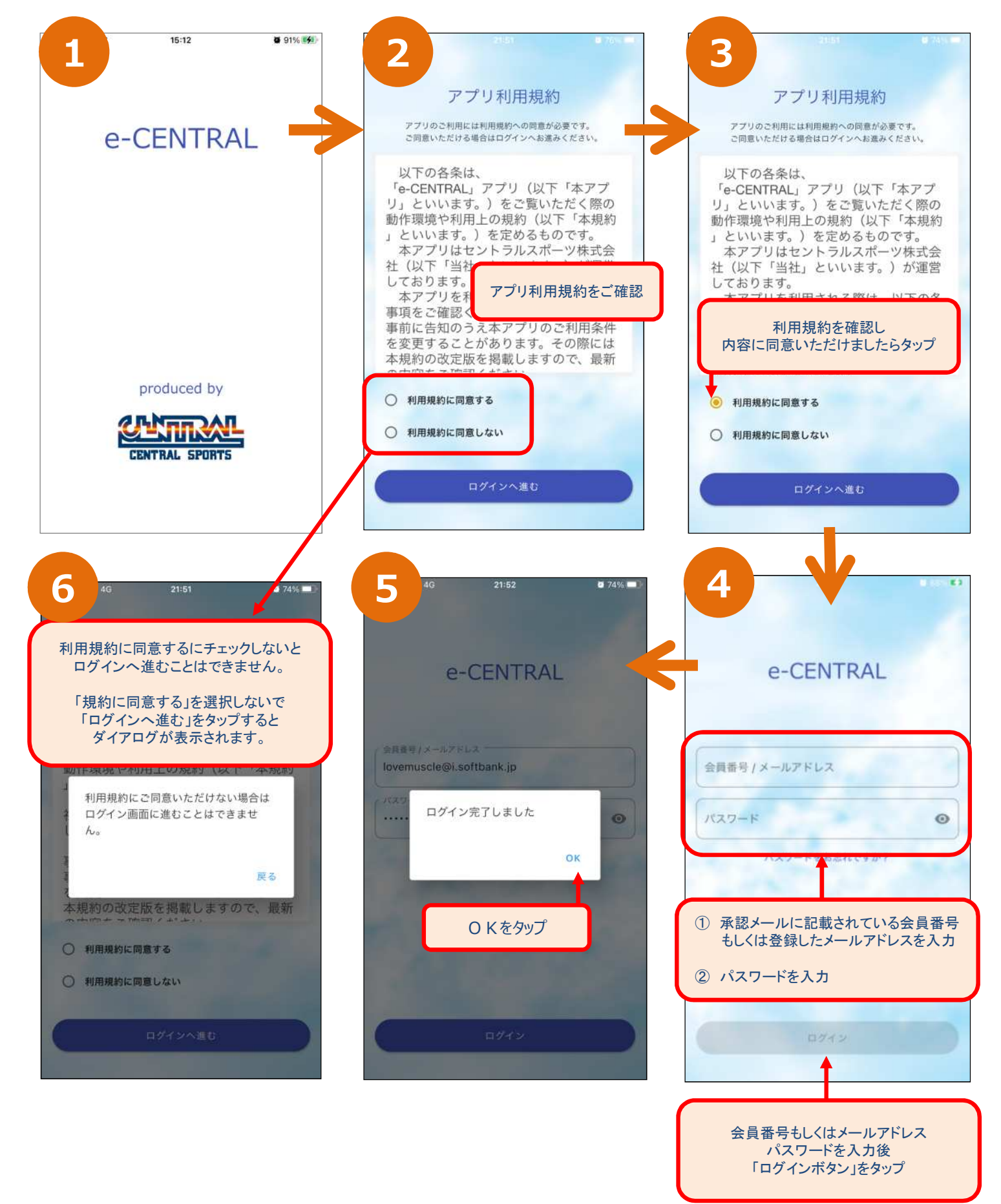

# クレジットカード情報登録

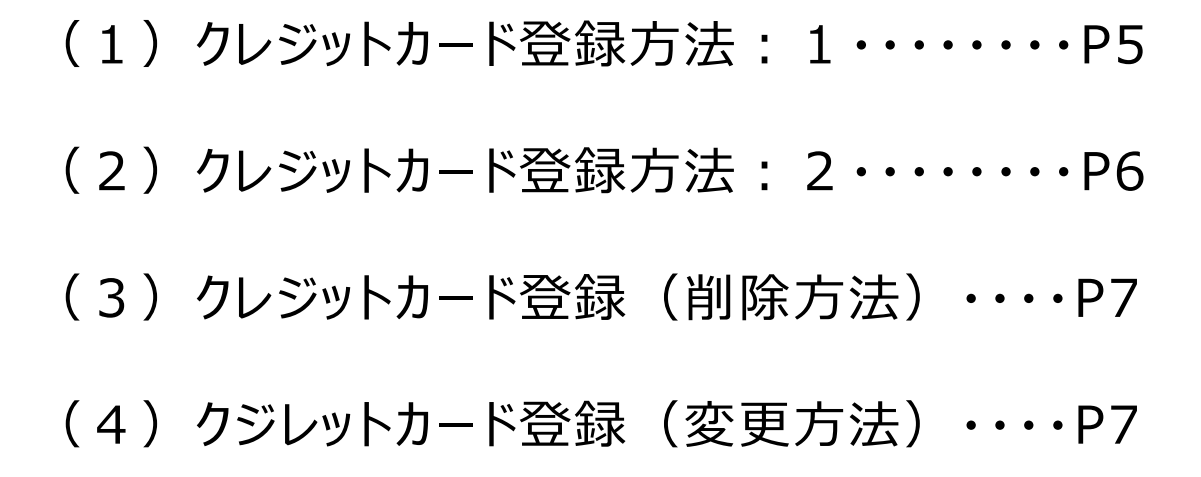

QRコードを発行しましょう! (事前準備)

(1)クレジットカード登録方法:1

アプリ用 ③

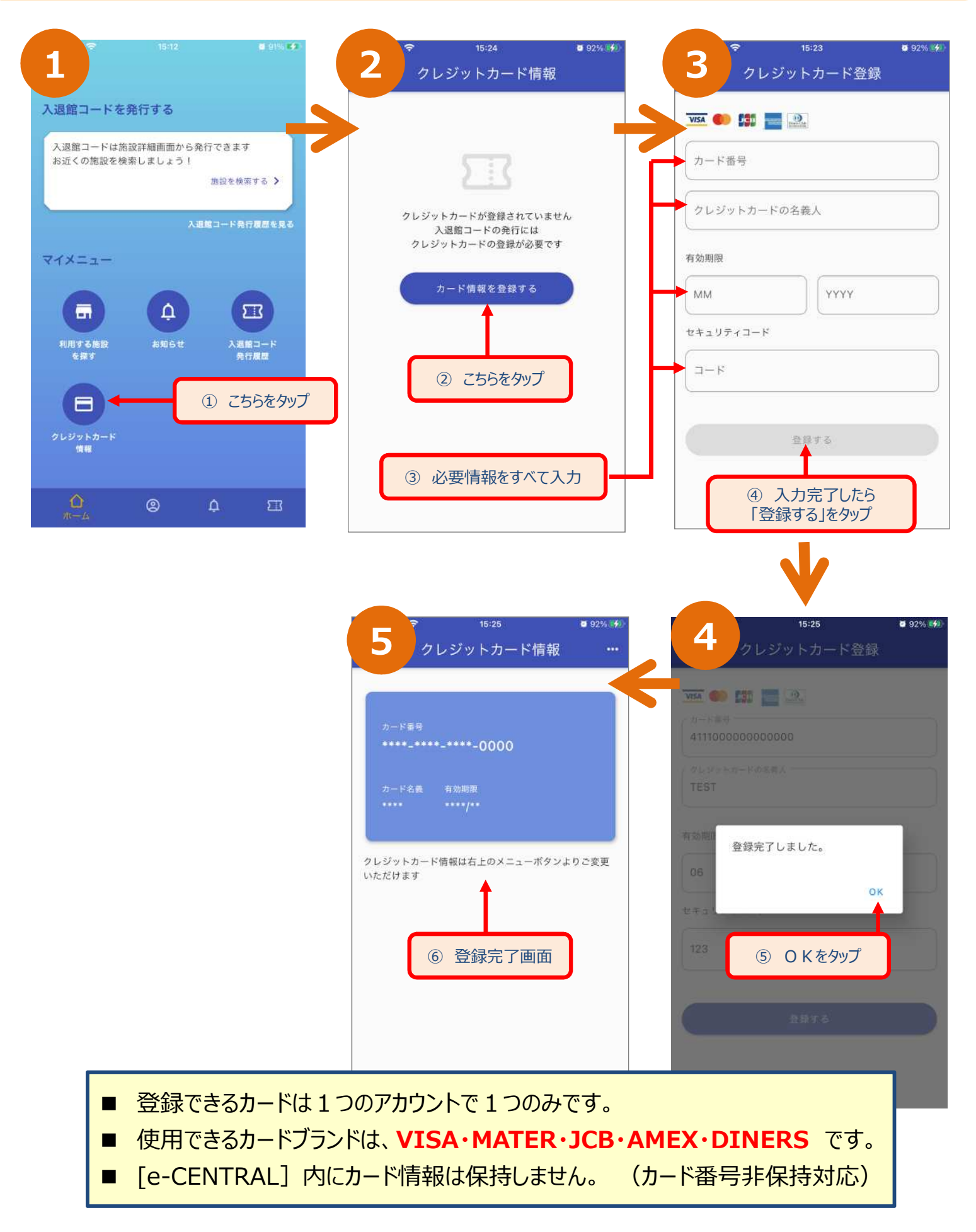

QRコードを発行しましよう!(事前準備) (2)クレジットカード登録方法:2

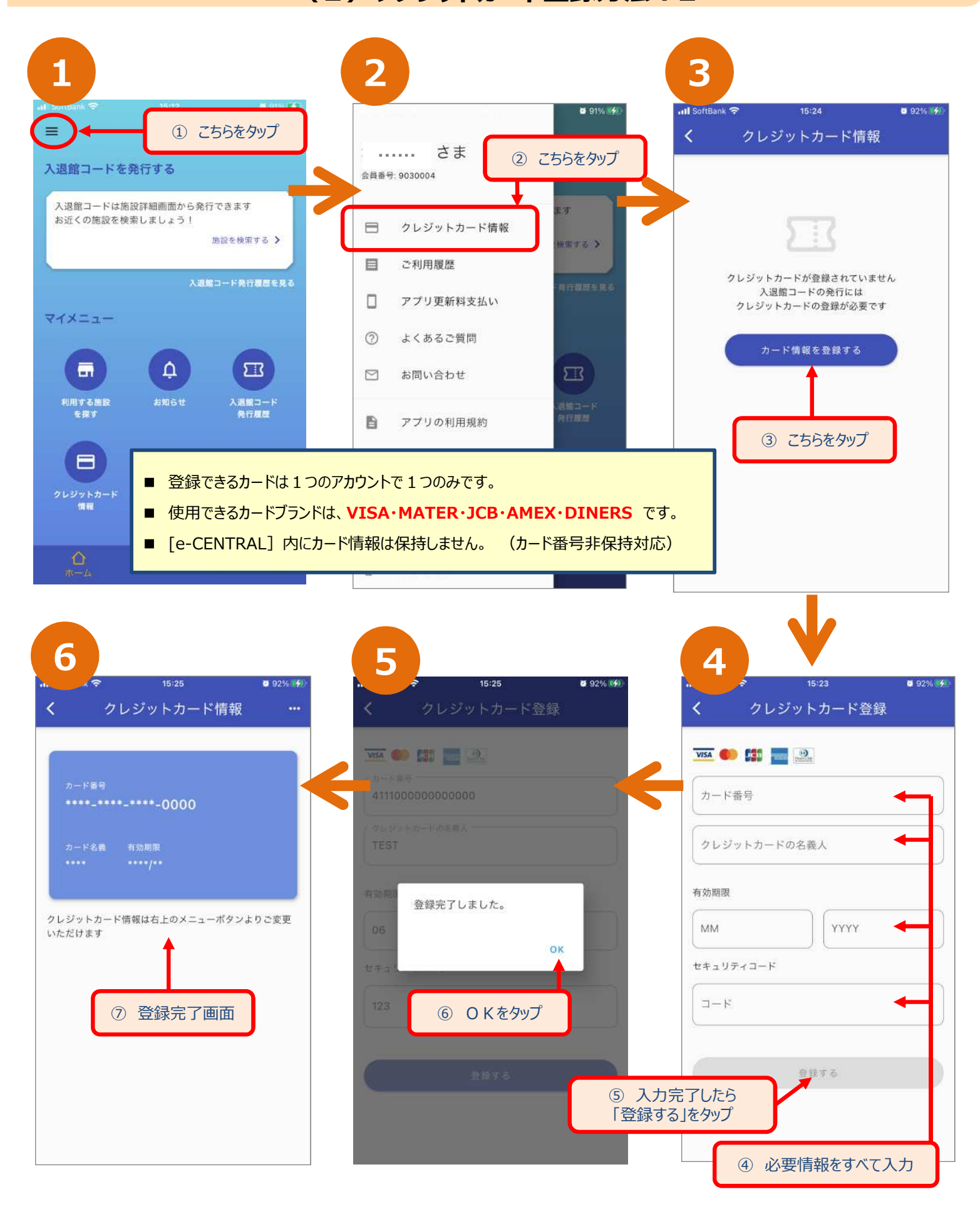

アプリ用 ④

クレジットカードの登録が済んだら、施設の検索へ進んでQRコード発行していきましょう ▶▶▶

### QRコードを発行しましよう! (事前準備) (3) クレジットカード登録 (削除方法)

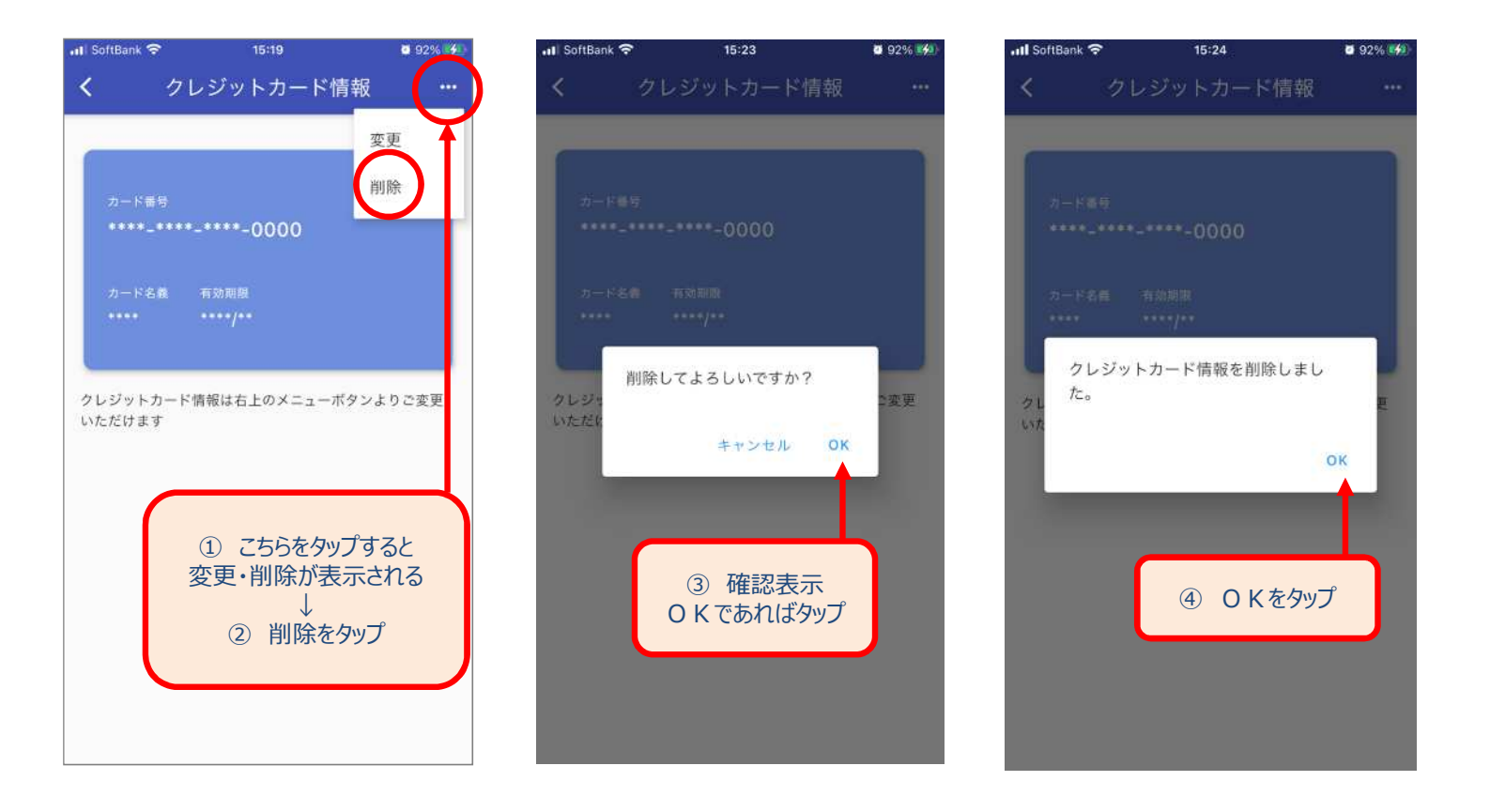

(4) クレジットカード登録 (変更方法)

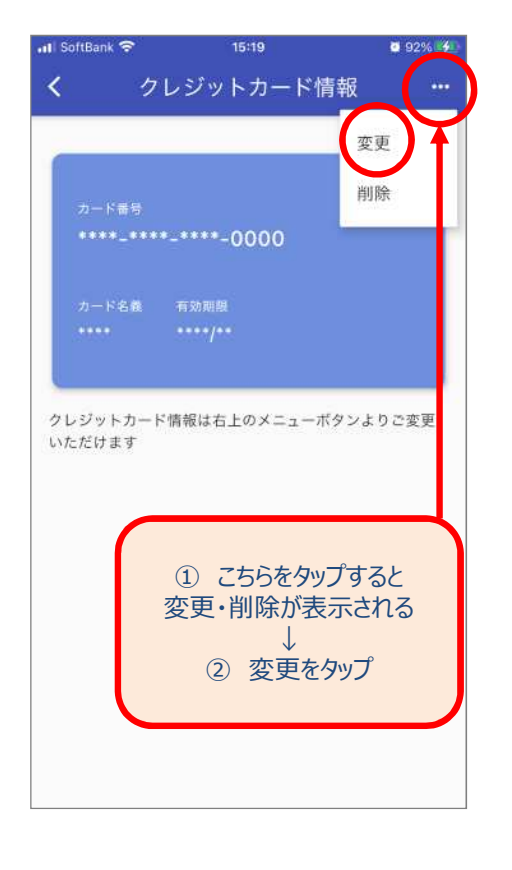

| SoftBank 🗢 | 15:23           | 0.92% -72 |
|------------|-----------------|-----------|
| <b>く</b> ク | レジットカード登録       |           |
| VISA 🌒 🚮   |                 |           |
|            |                 |           |
| カート番号      |                 |           |
| クレジットカ     | ロードの名義人         |           |
| 有効期限       |                 |           |
| ММ         | YYYY            |           |
| セキュリティコー   | - F             | 1         |
| 3-F        |                 |           |
| <u> </u>   |                 |           |
|            | 登録する            |           |
|            | <u> </u>        |           |
| 3          | 変更情報を入力         |           |
| ④ 入;       | ↓<br>力後、「登録する」を | タップ       |

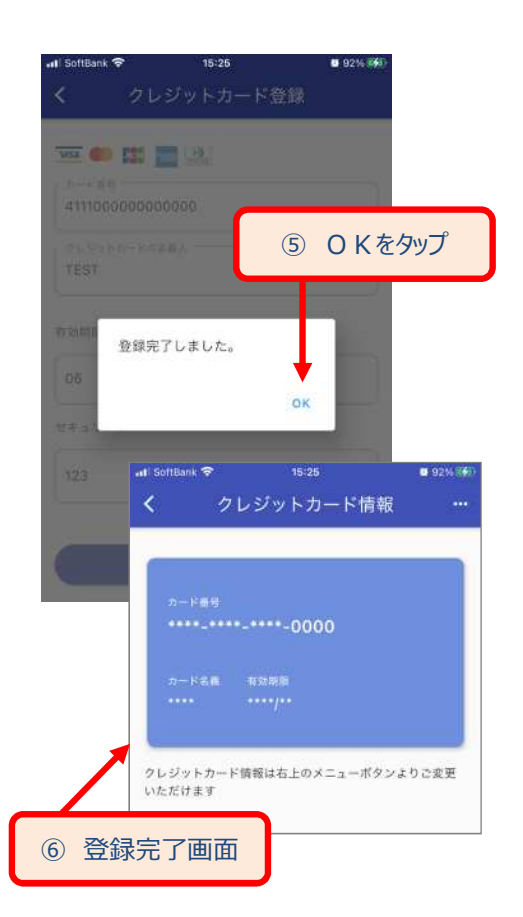

アプリ用 5

# QRコードの発行

| (1) | 施設の名称から検索 ▶ 発行・・・・・・P9~10    |
|-----|------------------------------|
| (2) | 施設の都道府県から検索 ▶ 発行・・・・P11~12   |
| (3) | 発行履歴から検索 ► 発行・・・・・・・・・・P13   |
| (4) | ホーム画面からのQRコード表示・・・・・・・・・・P14 |

# QRコード画面メニュー

(1) QRコードメニュー ▶施設詳細を表示・・・・・P15
(2) QRコードメニュー ▶QRコードをキャンセル・・・・P15

キッズレッジ

ロビクスなど

・安全の確保の

※ 0人の場合も選択ください

施設に見守りスタッフはおりませんので、同伴の大人の方が見 守ることのできる人数でご来館ください。

#### (1)施設の名称から検索 ▶ 発行

アプリ用 ⑥

-1-

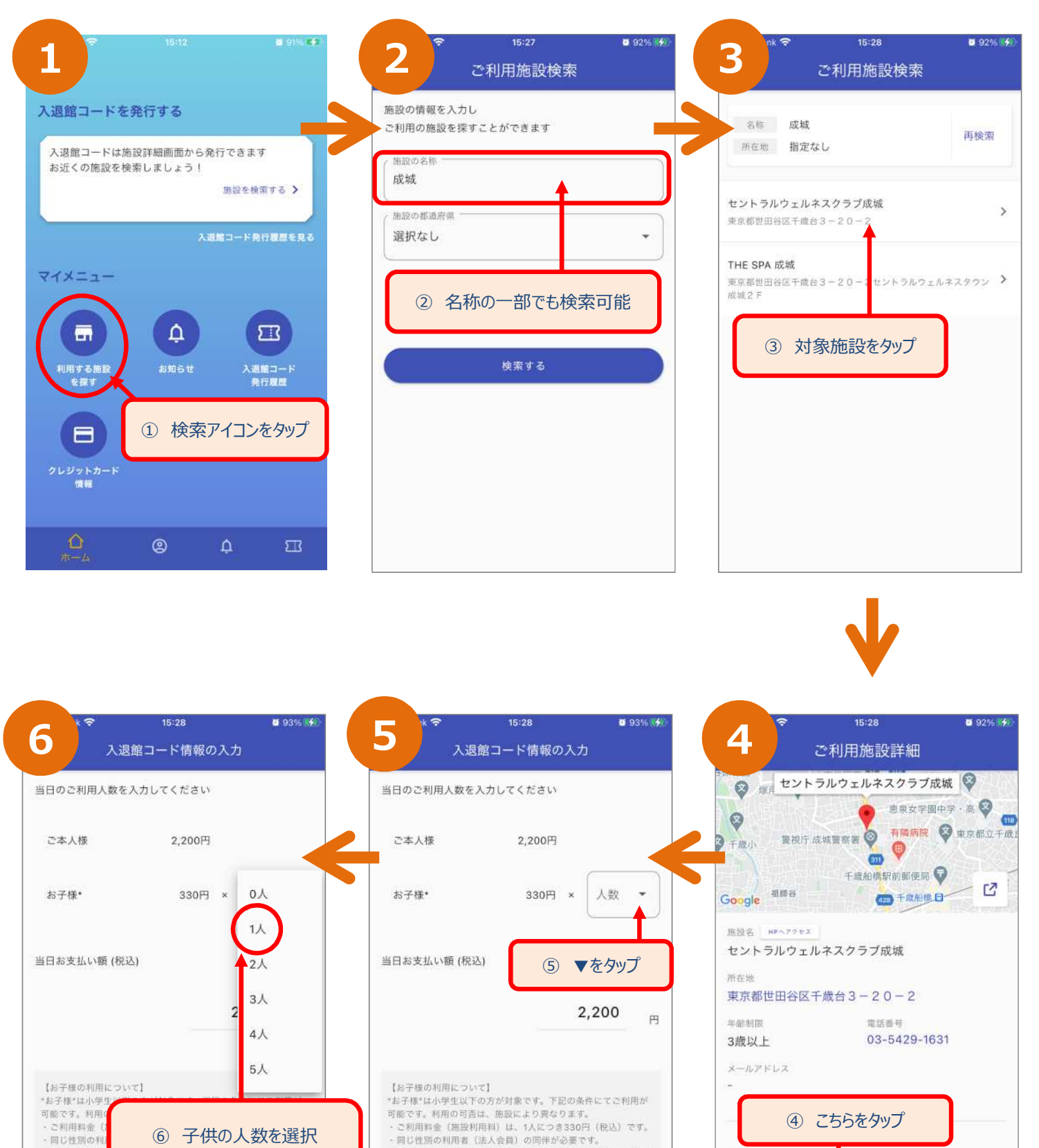

次のページへ続く ▶▶▶

キッズレッスン、大人のフィットネスプログラム (ヨガ、エア ロビクスなど) に参加することはできません。

安全の確保のため、館内にご利用いただけない設備がありま

施設に見守りスタッフはおりませんので、同伴の大人の方が見

守ることのできる人数でご来聞ください。

利用将金

クレジットカード情報が登録できていない場合、"入退館コード発行に進む"ボタンを押すと

クレジットカード情報の登録を求められます。(登録が無いと発行できません。)

2 200円 (税込

当日お支払い罰

入退館コード発行に進む

2 200円 (税込

#### (1)施設の名称から検索 ▶ 発行

アプリ用

-2-

(7)

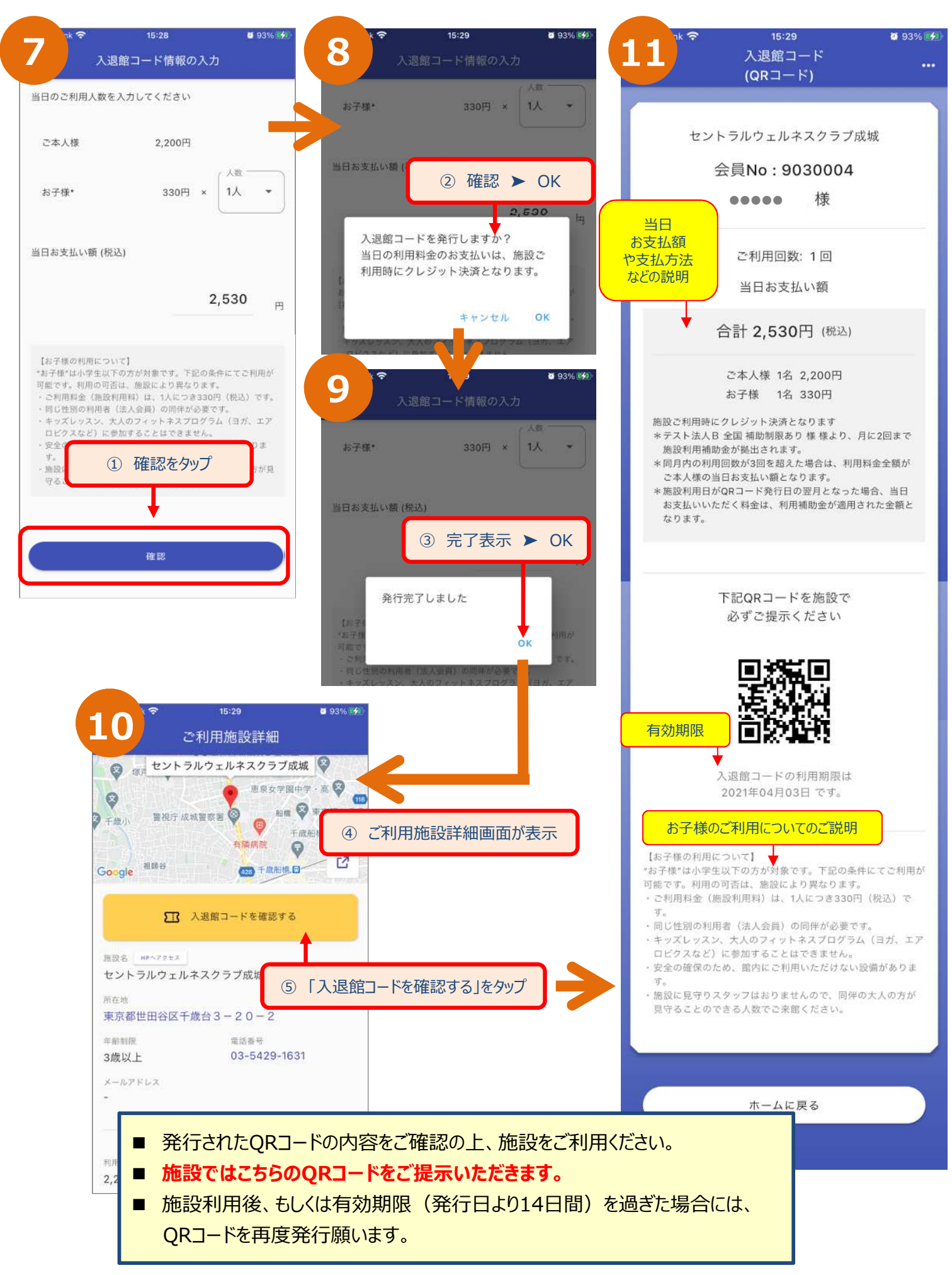

(2)施設の都道府県から検索 ▶ 発行

アプリ用 ⑧

-1-

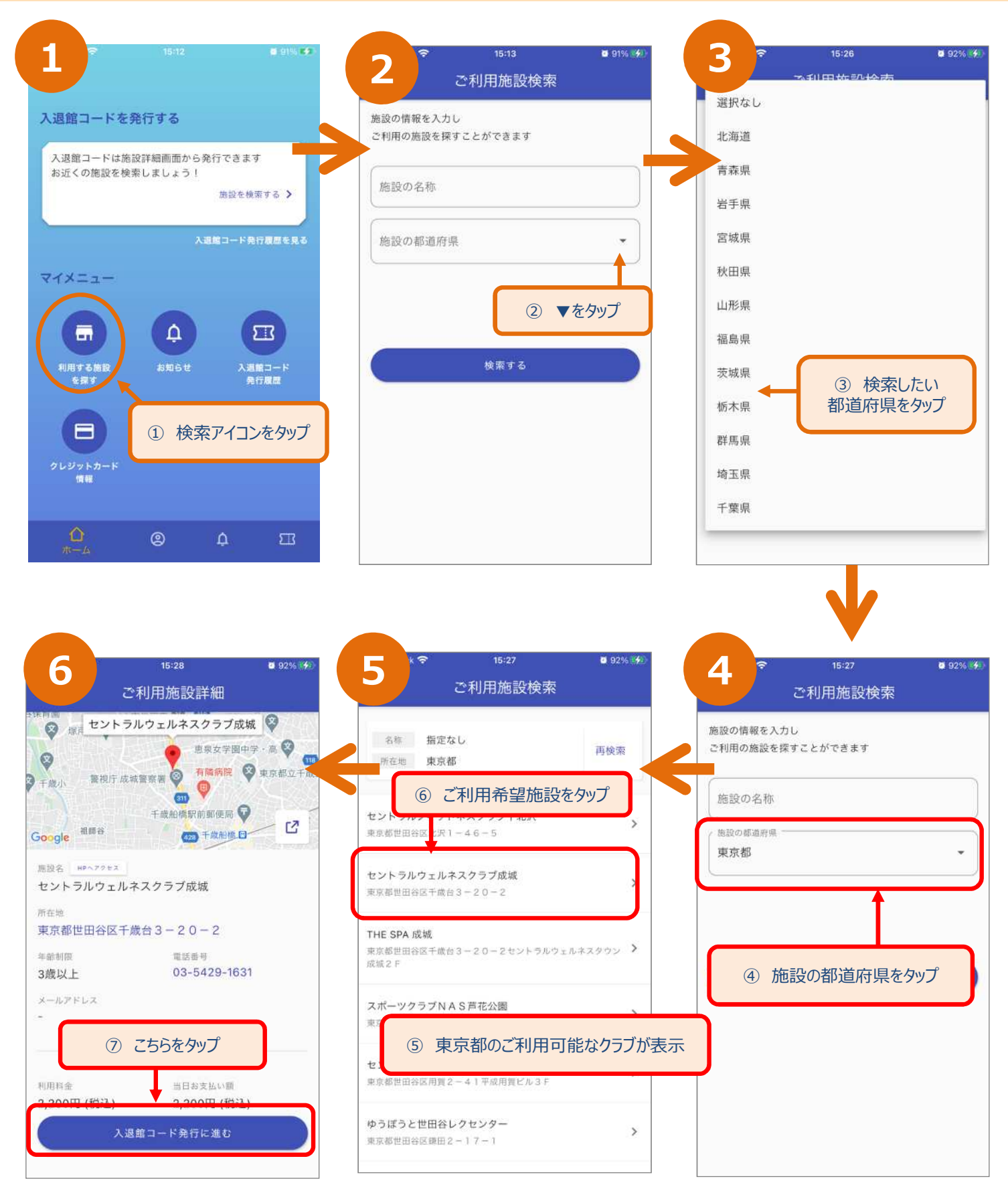

次のページへ続く ▶▶▶

(2)施設の都道府県から検索 ▶ 発行

アプリ用 9

-2-

15:28 0 93% 15:29 93% 🕩 В 入退館コード 入退館コード情報の入力 (QRコード) 入退館コードを発行しますか? 当日の利用料金のお支払いは、施設ご 当日のご利用人数を入力してください 利用時にクレジット決済となります。 8 ▼をタッブ セントラルウェルネスクラブ成城 ご本人様 ⑪ 確認 ➤ OK キャンセル OK 会員No:9030004 お子様・ 330円 × 人数 様 .... 当日 お支払額 2,530 ご利用回数:1回 や支払方法 8 などの説明 当日お支払い額 入退館コード情報の入力 発行完了しました 当日のご利用人数を入力してください 合計 2,530円 (税込) OK 迎 完了表示 ➤ OK ご本人様 2 200円 ご本人様 1名 2,200円 お子様 1名 330円 0人 お子様・ 330円 × 施設ご利用時にクレジット決済となります \*テスト法人B 全国 補助制限あり 様 様より、月に2回まで 1人 施設利用補助金が拠出されます。 \*同月内の利用回数が3回を超えた場合は、利用料金全額が ご本人様の当日お支払い額となります。 当日お支払い額(税込) e 93% 4 21 \*施設利用日がQRコード発行日の翌月となった場合、当日 お支払いいただく料金は、利用補助金が適用された金額と ご利用施設詳細 なります。 セントラルウェルネスクラブ成城 😵 ⑨ 子供の人数を選択 0 切取日 ※ 0人の場合も選択ください 惠泉女学園中学 · 高 😵 0 1118 船橋 😵 東京都立千歳」 警視庁 成城警察署 🥝 ¢) 千歲小 下記QRコードを施設で 千歲船穩駅前郵便層 "お子様"は小学生以下の方が対象 す。下記の条件にてご利用が 有隣病院 0 必ずご提示ください C 祖師谷 Google (42B) 千旗船橋. 田· **3** 93% **4** 入退館コード情報の入力 ▶ 入退館コードを確認する 当日のご利用人数を入力してください 有効期限 (13) 「入退館コードを確認する」をタップ ご本人様 2,200円 入退館コードの利用期限は 東京都世田谷区千歳台3-20-2 2021年04月03日です。 お子様・ 330円 1人 年齡制限 童話香号 03-5429-1631 3歳以上 お子様のご利用についてのご説明 メールアドレス 【お子様の利用について】 "お子様"は小学生以下の方が対象です。下記の条件にてご利用が 当日お支払い額(税込) 可能です。利用の可否は、施設により異なります。 ・ご利用料金(施設利用料)は、1人につき330円(税込)で 2.530 円 ・同じ性別の利用者(法人会員)の同伴が必要です。 利用料金 当日お支払い朝 ・キッズレッスン、大人のフィットネスプログラム(ヨガ、エア 2,200円(税込) 2,200円 (税込) ロビクスなど) に参加することはできません。 安全の確保のため、館内にご利用いただけない設備がありま 【お子様の利用について】 \*お子様\*は小学生以下の方が対象です。下記の条件にてご利用が ・施設に見守りスタッフはおりませんので、同伴の大人の方が 可能です。利用の可否は、施設により異なります。 ・ご利用料金(施設利用料)は、1人につき330円(税込)です。 見守ることのできる人数でご来館ください。 ・同じ性別の利用者(法人会員)の同伴が必要です。
 ・キッズレッスン、大人のフィットネスプログラム(ヨガ、エア) ロビクスなど)に参加することはできません。 ・安全の確保のため、館内にご利用いただけない設備がありま 施設に 発行されたQRコードの内容をご確認の上、施設をご利用ください。 1) 確認をタッブ 施設ではこちらのQRコードをご提示いただきます。 施設利用後、もしくは有効期限(発行日より14日間)を過ぎた場合には、 確認 QRコードを再度発行願います。

#### (3)発行履歴から検索 ▶ 発行

アプリ用 10

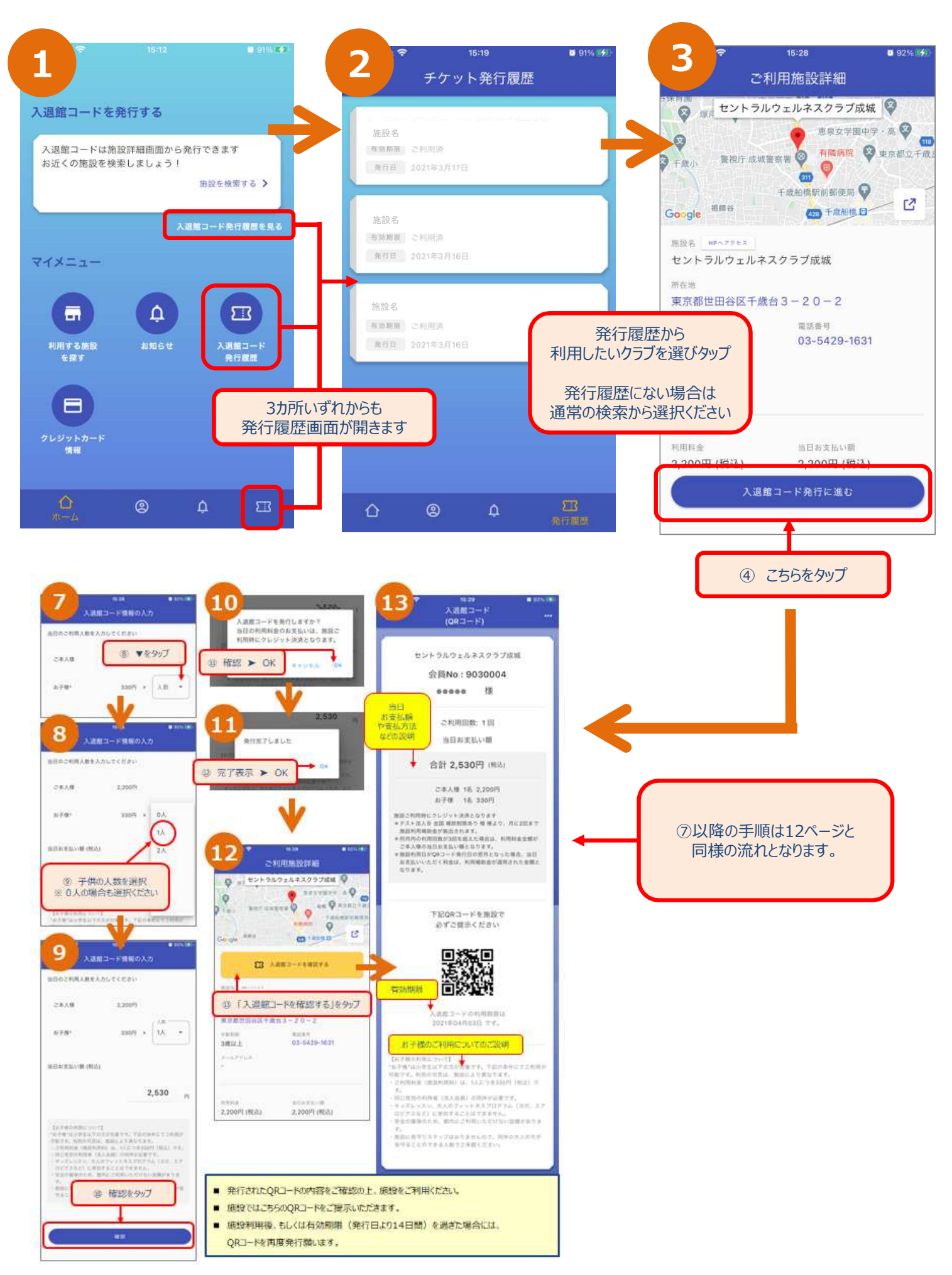

#### (4)ホーム画面からのQRコード表示

アプリ用

(11)

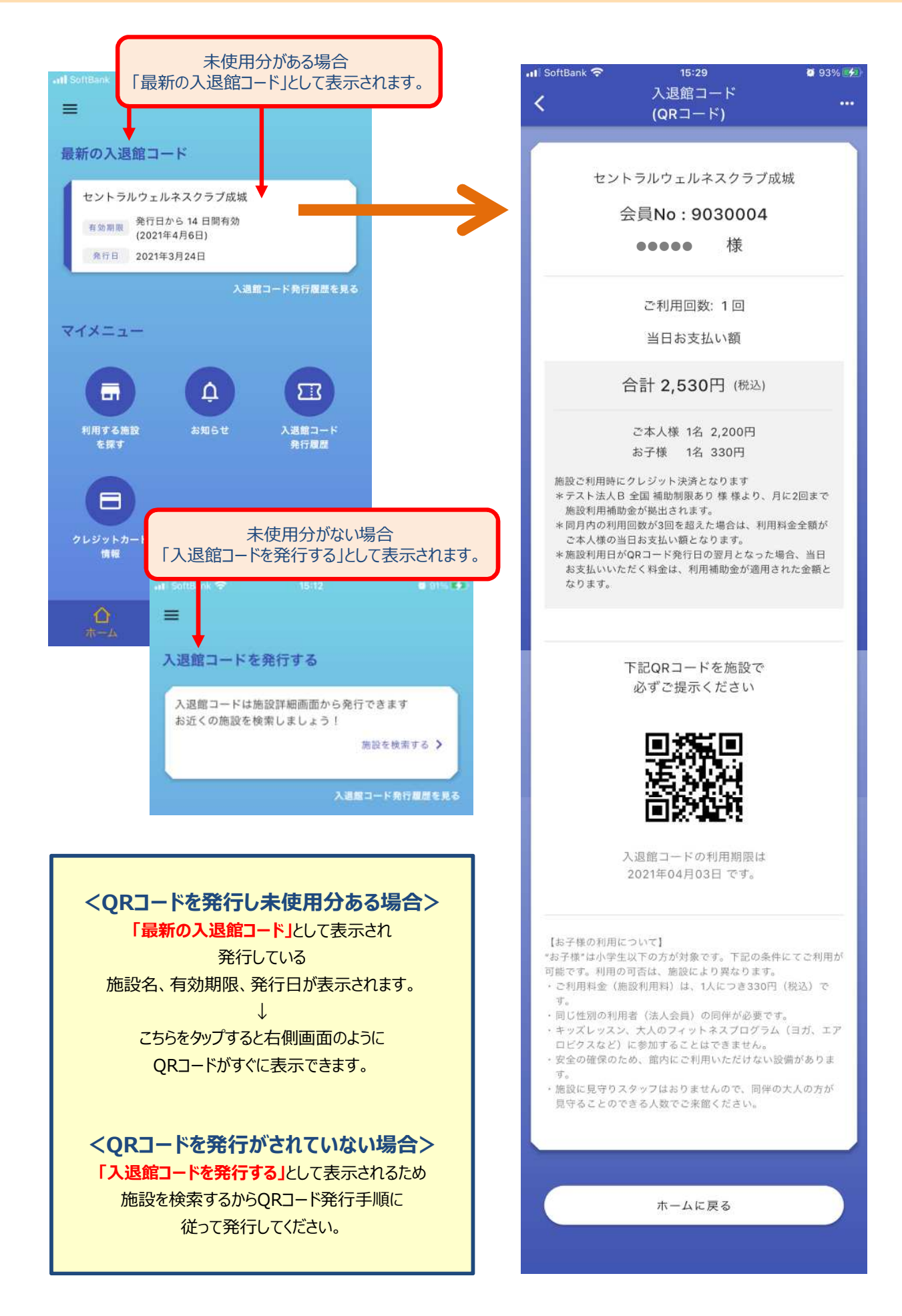

QRコード画面メニュー

(1) QRコードメニュー (・・・マーク) 施設詳細を表示

アプリ用 12

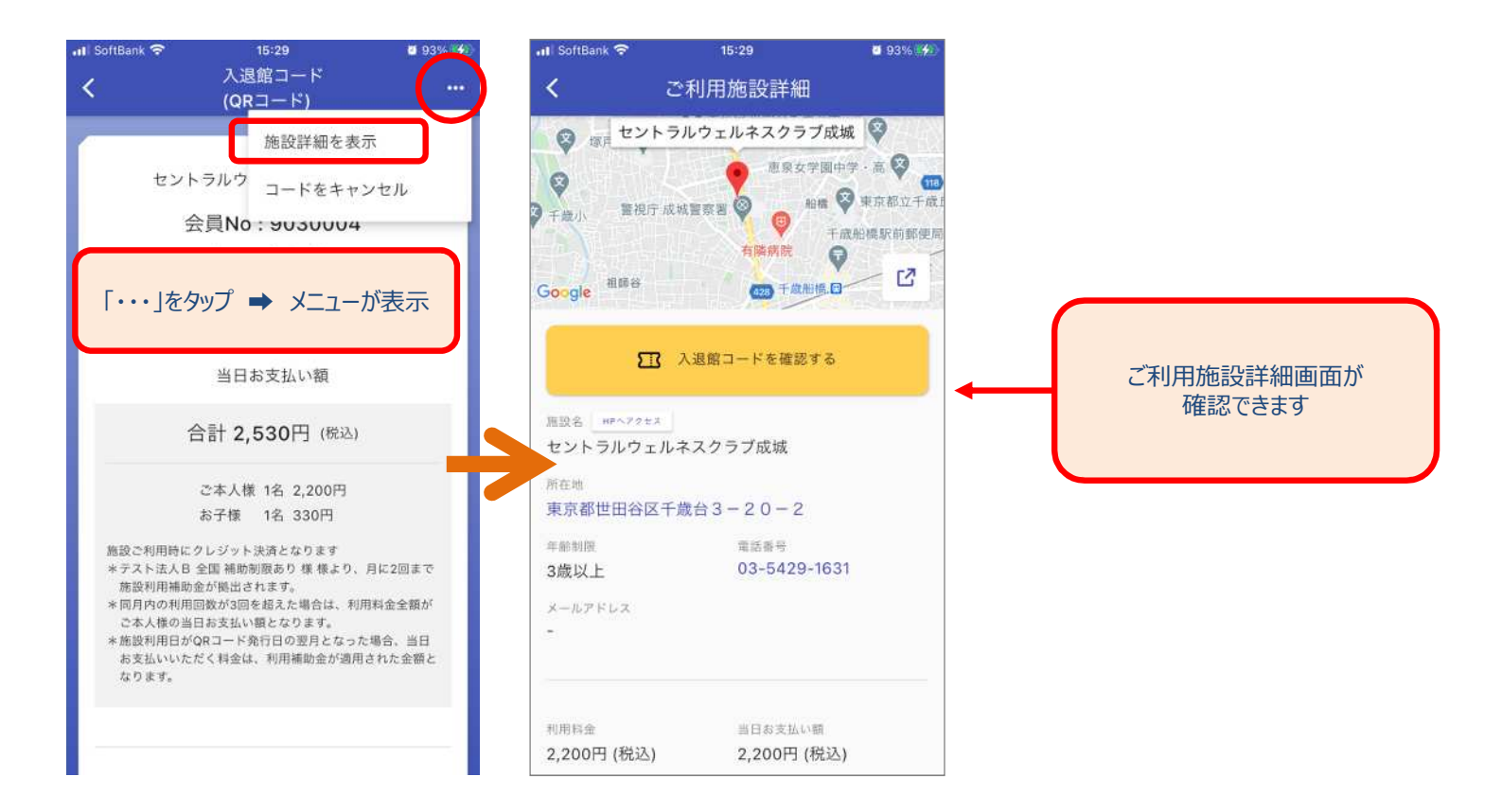

#### (2) QRコードメニュー (・・・マーク) QRコードをキャンセル

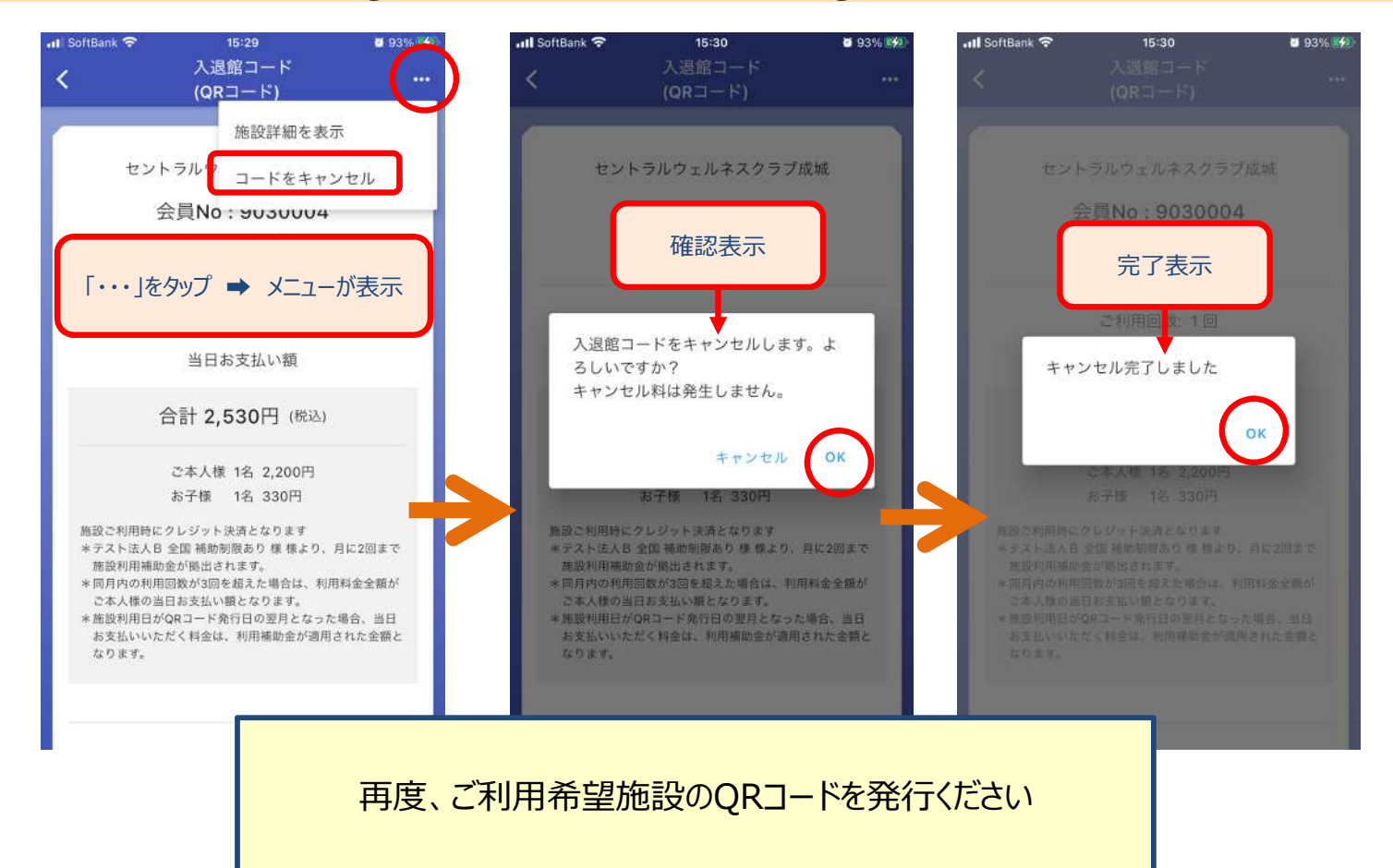

# ホーム画面

### メニュー: 三マーク (ハンバーガーマーク)

| (1)  | クレジットカード情報・・・・・・・P17                 |
|------|--------------------------------------|
| (2)  | ご利用履歴·····P17                        |
| (3)  | アプリ更新料支払い・・・・・・・P17                  |
| (4)  | よくあるご質問・・・・・・・・・・・P17                |
| (5)  | お問い合わせ・・・・・・・・・・・・・P18               |
| (6)  | アプリの利用規約・・・・・・・・・・P18                |
| (7)  | 施設の利用規約・・・・・・・・・・・P18                |
| (8)  | 特定商取引法に基づく表示・・・・P18                  |
| (9)  | プライバシーポリシー・・・・・・・P18                 |
| (10) | ログアウト・・・・・・・・・・・・・・・・・・・・・・・・・・・・P18 |
|      |                                      |

#### その他

(1) お知らせ・利用者情報・・・・・・P19

#### ホーム画面

#### メニュー:≡マーク (1)~(4)

アプリ用 (13)

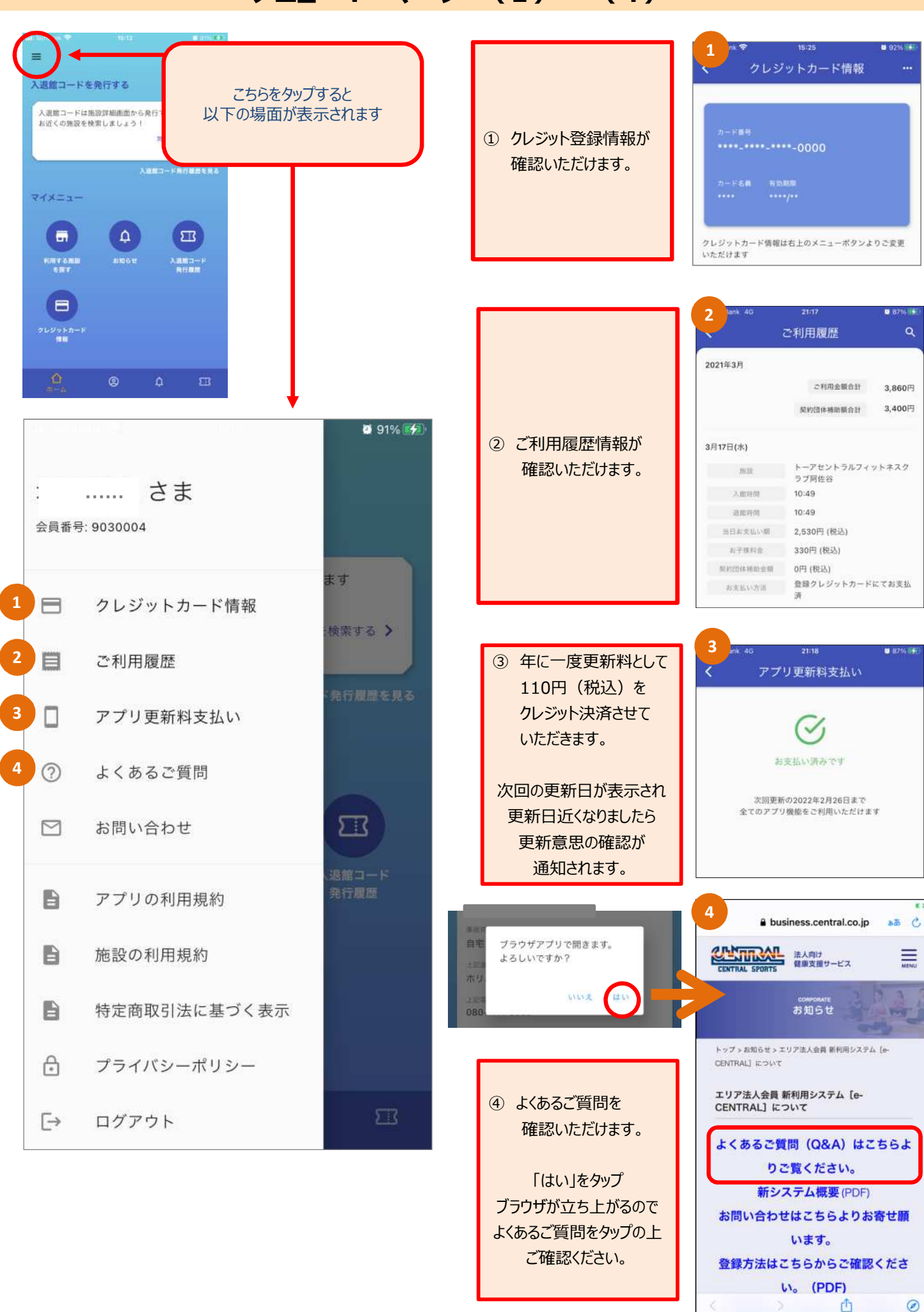

-17-

次のページへ続く ▶▶▶

### ホーム画面

メニュー:≡マーク (5)~(10)

アプリ用 (14)

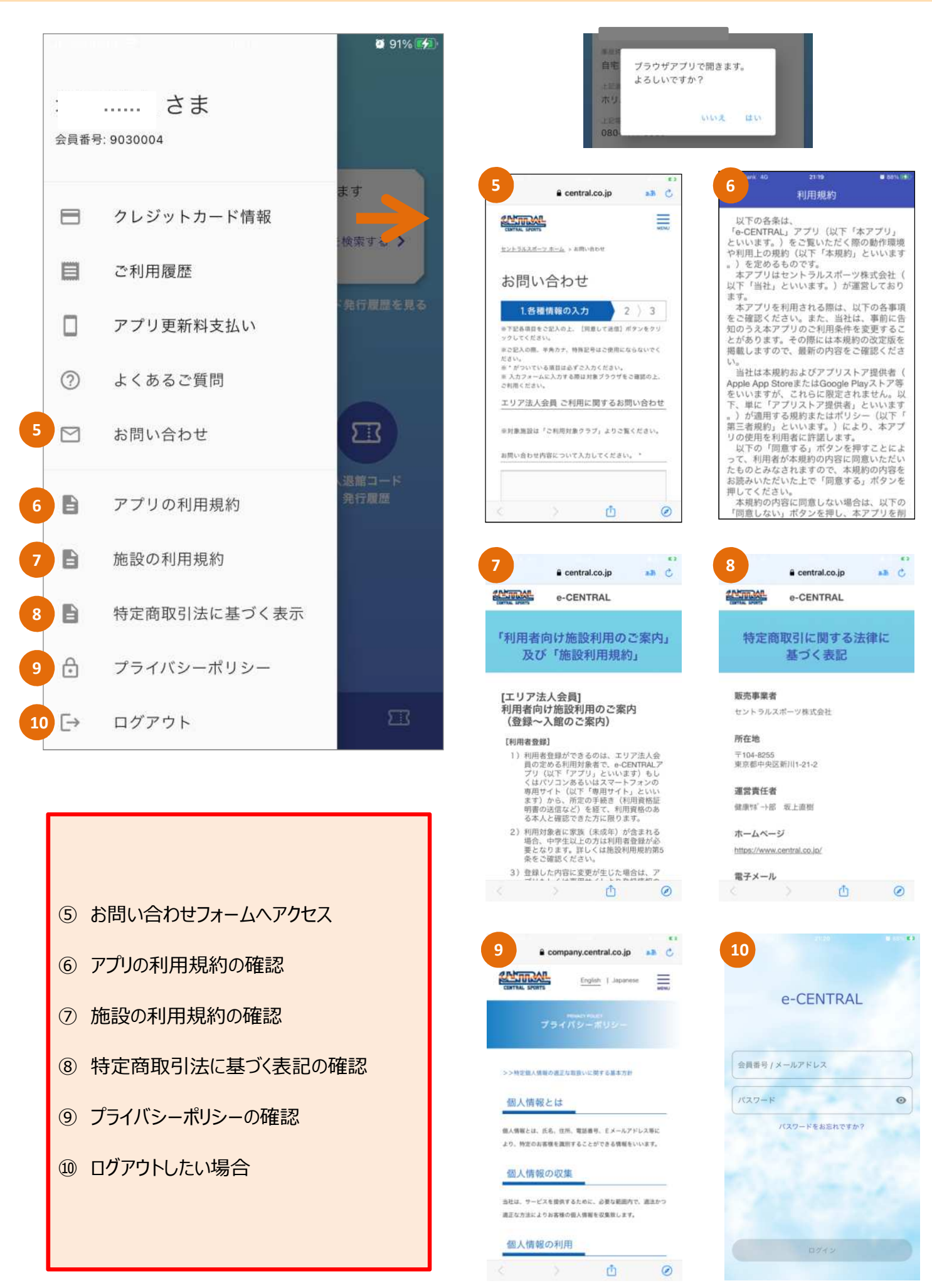

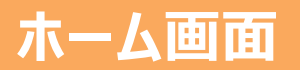

#### お知らせ ・ 利用者情報

アプリ用 15

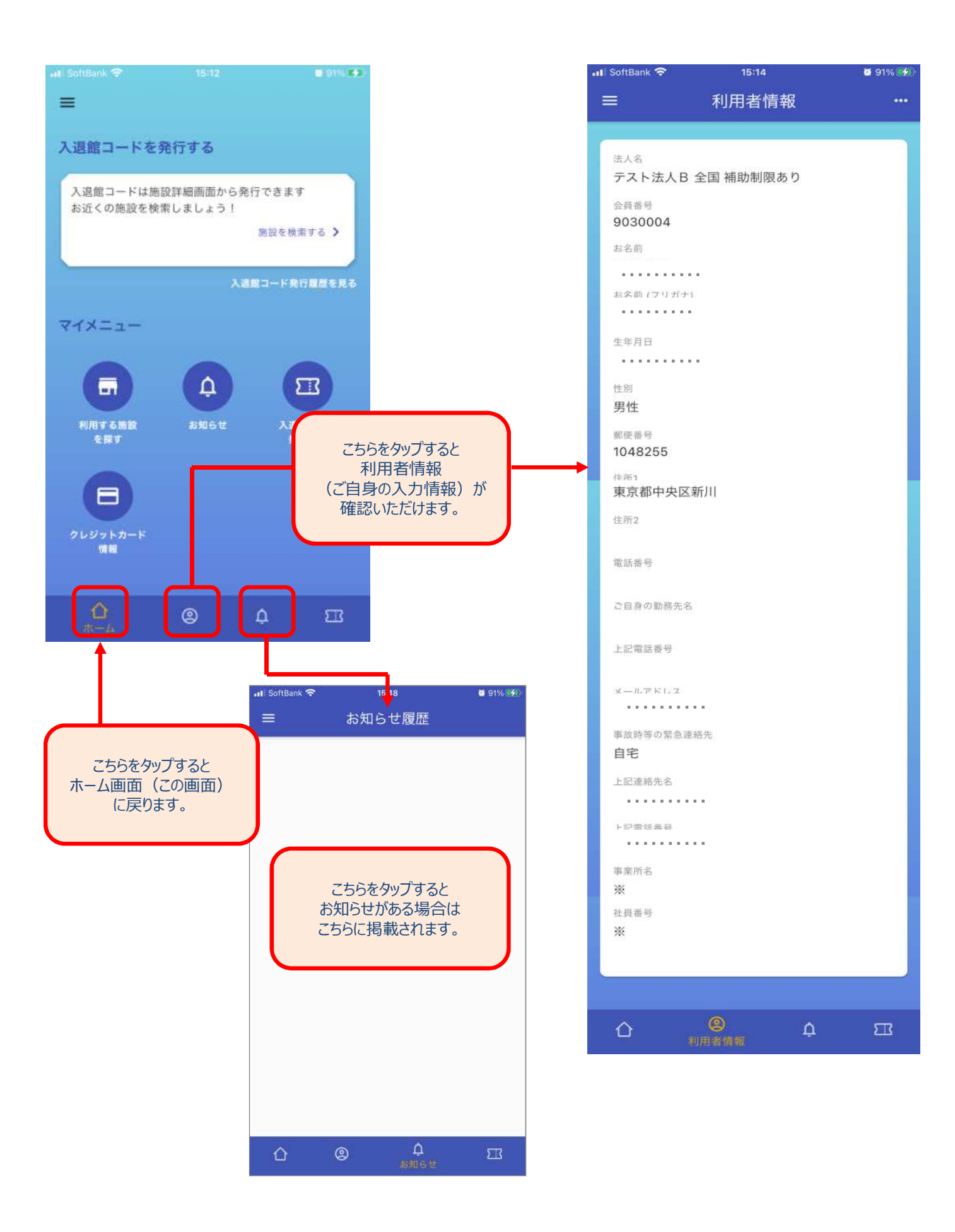